Общество с ограниченной ответственностью "1С-Медицина-Регион" Контракт № 86 /23 от 16.10.2023 года Рабочая документация

# Информационная система управления ресурсами медицинских организаций Тюменской области

Мероприятие № 1

## Развитие Системы в части функционала формирования СЭМД

# ПОЛЬЗОВАТЕЛЬСКАЯ ИНСТРУКЦИЯ

СЭМД «Контрольная карта диспансерного наблюдения»

На 3 листах

### 1 Основание разработки инструкции

Основанием для разработки данного документа является Контракт № 86 /23 от 16.10.2023 года на выполнение работ по развитию (модернизации) Государственной информационной системы управления ресурсами медицинских организаций Тюменской области, а именно: раздел Технического задания (приложение № 1 к Контракту) п.2.1.2. Подзадача «Разработка функционала Системы и проведение испытаний» Мероприятия № 1 Развитие Системы в части функционала формирования СЭМД, Приложения № 2 «Требования на реализацию функционала формирования СЭМД в Государственной информационной системе управления ресурсами медицинских организаций Тюменской области».

### 2 Пользовательская настройка Системы

От пользователя никаких настроек системы не требуется.

### 3 Пользовательская инструкция

Войти в МИС, далее перейти в подсистему «Контроль исполнения», далее перейти по ссылке «АРМ Врача Поликлиника» (рис. №1), на форме АРМ врача переходим на вкладку «Приемы», далее переходим по значку «Диспансерное наблюдение» - Распределенный просмотр» (рис. №2).

| ≣ <sup>Главное</sup>                                 | Договоры и<br>взаиморасчеты | Маркетинг               | Медицинская организация     | Нормативно-справочная<br>информация                            | Регистратура | Листки нетрудоспособности            | Родовые сертификаты                                    | Контроль исполнения | Автоматизир • |  |  |
|------------------------------------------------------|-----------------------------|-------------------------|-----------------------------|----------------------------------------------------------------|--------------|--------------------------------------|--------------------------------------------------------|---------------------|---------------|--|--|
|                                                      |                             |                         |                             |                                                                |              |                                      |                                                        |                     | × 🔅 ×         |  |  |
| Сменное з                                            | адание                      |                         | Диспансерный учет           |                                                                | Отчет        | ы                                    |                                                        |                     | Î             |  |  |
| АРМ врача Поликлиника                                |                             | Диспансерное наблюдение | Диспансерное наблюдение     |                                                                |              | Дополнительные отчеты                |                                                        |                     |               |  |  |
| Журнал физиотерапии Регистры хронических заболеваний |                             | еваний                  | More                        | иторинг оказания неотложной помо                               | щи           |                                      |                                                        |                     |               |  |  |
| Открыть органайзер пациента МО-Профиль-Регистр       |                             |                         | Отч                         | Отчет планирование госпитализации                              |              |                                      |                                                        |                     |               |  |  |
| Список ма                                            | эшрутных листов             |                         | Регистрация соответствия ре | Регистрация соответствия регистров диспансеризации и диагнозов |              |                                      | Отчет по пациентам, для которых создано Заключение ГВС |                     |               |  |  |
|                                                      |                             |                         | Планы лечения ДУ            |                                                                | Пас          | порт врачебного участка (педиатрич   | еский)                                                 |                     |               |  |  |
| Направлени                                           | я                           |                         | Регистр-Диагноз             |                                                                | Пас          | порт врачебного участка (терапевти   | ческий)                                                |                     |               |  |  |
| Отчеты по к                                          | онтролю исполнения          |                         | Регистрация соответствия пл | анов лечения и диагнозов                                       | Про          | смотр истории болезни                |                                                        |                     |               |  |  |
| Тест иммунопрофилактики                              |                             | Лиагнозы- Планы речения | Лиагнозы- Планы речения     |                                                                |              | Регламентированный отчет форма 060/v |                                                        |                     |               |  |  |

Рисунок 1 – переход по ссылке «АРМ врача Поликлиника»

|                                                                        | _                     |                         |                     |                 |                                    |         | · · · · · · · · · · · · · · · · · · ·                                           | _ |
|------------------------------------------------------------------------|-----------------------|-------------------------|---------------------|-----------------|------------------------------------|---------|---------------------------------------------------------------------------------|---|
| ← → АРМ Врача: Пациент                                                 |                       | Время нача              | ала приема: 1       |                 |                                    |         | 1 ×                                                                             |   |
| Интерфейс: Компактный Обычный Исполнители:                             |                       | CMII:                   | • 🗗 Дат             | а приема:       | Изменить фор                       | му      |                                                                                 |   |
| Список пациентов Запросы ТМК Приемы Общие документы Медицинская ка     | ота Диспансеризация   | Текущие дела            |                     |                 |                                    |         |                                                                                 |   |
| 🗿 😘 🔍 Просмотр документа 💼 🖉 🗞 🐂 🌡 Т 🎓 🔳                               | F · IMI               | вмп • 🧃 🖌 🔌             | - 2 Показывать      | архивные данные | Санаторно курортная карта 1        | 🔶 👔 -   | 🕐 🥶 Список МД 🔎 ЦЭМК 🛛 Еще •                                                    |   |
| 🔚 🎦 🛞 Открыть случай Добавить посещение Дис                            | танционное сопровожде | ние - Закрыть случай    | Комплексный план ле | чения           | ъ карту учета диспансеризации Схем | мы АРВТ |                                                                                 |   |
| Статус и вид документа                                                 | Дата приема           | Основной исполнитель    | Распределенный про  | смотр           | Соглашение                         |         | Информация по пациенту из текущей организации                                   |   |
| <ul> <li>225784580 от 28.02.22, Амбулаторный случай</li> </ul>         | Дата карты:           | 28.02.2022 - 28.02.2022 | Схемы лечения АРВТ  | днагноз: отт.9  |                                    |         | Основной диагноз:Субклинический гипотиреоз вследствие<br>йодной недостаточности |   |
| ④ 225775283 от 24.02.22, Амбулаторный случай                           | Дата карты:           | 24.02.2022 - 24.02.2022 | 1.1.3.005           | Диагноз: S20.2  |                                    |         | Листков нетрудоспособности по данному случаю нет,                               |   |
| • 10000218008821 от 18.02.22, Медицинская карта стационарного больного | Дата карты:           | 18.02.2022 - 18.02.2022 |                     | Диагноз:        |                                    |         | Флюорография не пройдена!!!                                                     |   |
|                                                                        | Дата карты:           | 21.12.2021 - 21.12.2021 | 1.1.3.005           | Диагноз: Е02    |                                    |         | Онкоскрининги текущего года                                                     |   |
| ④ 215556758 от 03.12.21, Амбулаторный случай                           | Дата карты:           | 03.12.2021 - 03.12.2021 | 1.1.3.185           | Диагноз: U09.9  |                                    |         | Запланированных онкосринингов: 3                                                |   |
| ④ 215556258 от 02.12.21, Амбулаторный случай                           | Дата карты:           | 02.12.2021 - 02.12.2021 | 1.1.3.005           | Диагноз: 148.1  |                                    |         | Есть подозрение: 0                                                              |   |
|                                                                        |                       |                         |                     |                 |                                    |         | Зарадниено онгосклинингор: Л                                                    |   |

Рисунок 2 – переход на форму списка « Диспансерное наблюдение»

Также можно перейти в ДН следующим способом: войти в МИС, далее перейти в подсистему «Контроль исполнения», далее перейти в раздел «Диспансерный учет», перейти по ссылке «Диспансерное наблюдение» (рис. №3).

| ≣ <sup>Главное</sup>     | Договоры и<br>взаиморасчеты | Маркетинг                    | Медицинская организация            | Нормативно-справочная информация | Регистратура                      | Листки нетрудоспособности         | Родовые сертификаты | Контроль исполнения | Автоматизир • |  |
|--------------------------|-----------------------------|------------------------------|------------------------------------|----------------------------------|-----------------------------------|-----------------------------------|---------------------|---------------------|---------------|--|
|                          |                             |                              |                                    |                                  |                                   |                                   |                     |                     | × © ×         |  |
| Сменное                  | задание                     |                              | Диспансерный учет                  |                                  | Отчет                             | ы                                 |                     |                     |               |  |
| APM spa                  | на Поликлиника              |                              | Диспансерное наблюдение            |                                  | Дon                               | олнительные отчеты                |                     |                     |               |  |
| Журнал с                 | физиотерапии                |                              | Регистры хронических заболе        | อสหหหั                           | More                              | иторинг оказания неотложной помо  | ици                 |                     |               |  |
| Открыть                  | органайзер пациента         |                              | МО-Профиль-Регистр                 |                                  | Отч                               | ет планирование госпитализации    |                     |                     |               |  |
| Список маршрутных листов |                             | Регистрация соответствия рег | истров диспансеризации и диагнозов | Otv                              | ет по пациентам, для которых созд |                                   |                     |                     |               |  |
|                          |                             |                              | Планы лечения ДУ                   |                                  | Пас                               | порт врачебного участка (педиатри | ческий)             |                     |               |  |
| Направле                 | ния                         |                              | Регистр-Диагноз                    |                                  | Пас                               | порт врачебного участка (терапевт | гческий)            |                     |               |  |
| Отчеты по                | контролю исполнения         |                              | Регистрация соответствия пла       | анов лечения и диагнозов         | Про                               | смотр истории болезни             |                     |                     |               |  |
| Тест имму                | нопрофилактики              |                              | Диагнозы- Планы лечения            |                                  | Per                               | аментированный отчет форма 060    | v                   |                     |               |  |
| Заключите                | альный акт профосмотра      |                              | Виды включения в диспансер         | жое наблюдение                   | Cne                               | дения о беременности с абортивны  | и исходом           |                     |               |  |
| Заказ наряды             |                             |                              |                                    |                                  |                                   |                                   |                     |                     |               |  |

Рисунок 3 – переход по ссылке «Диспансерное наблюдение»

На форме списка «Диспансерное наблюдение» с помощью кнопки «Печать» открываем список документов и выбираем печатную форму документа «Контрольная карта диспансерного наблюдения» (рис. №4).

| 🗕 🔶 🛨              | Диспансерное наблюдение                                                                                                    |                       |                   |                                                                                                    |                                                                                                    |                       |                                | c? ⊫ ×              |
|--------------------|----------------------------------------------------------------------------------------------------|-----------------------|-------------------|----------------------------------------------------------------------------------------------------|----------------------------------------------------------------------------------------------------|-----------------------|--------------------------------|---------------------|
| Создать 🐻          | 🙈 Создать на основании 👻 🖨 Печать 🗸                                                                                                    | N                     |                   |                                                                                                    |                                                                                                    |                       |                                | × <b>Q</b> • Еще •  |
| План диспансерного | о наблюдения: 2 023-2 024 Контрольная карт                                                                                                    | а диспансерного набли | одения            |                                                                                                    |                                                                                                    |                       |                                |                     |
| Дата взятия:       | План диспансерн                                                                                                    | ого наблюдения        |                   |                                                                                                    |                                                                                                    |                       |                                |                     |
| Дата снятия:       | 🗌 — Без снятых с учета:                                                                                                    |                       |                   |                                                                                                    |                                                                                                    |                       |                                |                     |
| Регистр:           |                                                                                                    | * d <sup>2</sup>      |                   |                                                                                                    |                                                                                                    |                       |                                |                     |
| Участки:           |                                                                                                    |                       |                   |                                                                                                    |                                                                                                    |                       |                                |                     |
| Врач взявший на уч | ier:                                                                                                    | * d2                  |                   |                                                                                                    |                                                                                                    |                       |                                |                     |
| Выгрузить список   | s excel                                                                                                    |                       |                   |                                                                                                    |                                                                                                    |                       |                                |                     |
|                    |                                                                                                    |                       |                   |                                                                                                    |                                                                                                    |                       |                                |                     |
|                    |                                                                                                    | Группа здоровы        | R                 | Дата присвоения                                                                                                    | Дата окончания                                                                                                    |                       |                                |                     |
| Пациент:           | * 0                                                                                                    | Illa rpynna           |                   |                                                                                                    |                                                                                                    |                       | 01.07.2018 23:56:45            | 12.11.2021 18:07:17 |
|                    | 0                                                                                                    | III6 rpynna           |                   |                                                                                                    |                                                                                                    |                       | 12.11.2021 18:07:18            |                     |
| Показать/скрыть п  | создать сез привязки к спучаю:                                                                                                    |                       |                   |                                                                                                    |                                                                                                    |                       |                                | X A V X             |
| Добавить на диста  | анционное сопровождение ХНИЗ                                                                                                    |                       |                   |                                                                                                    |                                                                                                    |                       |                                |                     |
| Номер              | Пациент                                                                                                    | Диагноз               | Внешний код регис | Тип регистра                                                                                                    | Вид включения Д                                                                                                    | Добавить 🛧 🐳 Комплекс | ный план лечения               | Еще +               |
| -                  | 12.000 million (10.000 million)                                                                                                    |                       |                   | and the second second se | + c                                                                                                    | Номер строки Услуга   | Плановая дата Фактическая дата | Дата отмены Причина |
| in and limite      | Capital State of Capital State of Capita |                       | 140               | Children and the                                                                                                    | à                                                                                                    |                       |                                |                     |
|                    | These district the leaders                                                                                                    | 100.0                 |                   | COLUMN TWO IS NOT                                                                                                    | 1                                                                                                    |                       |                                |                     |
|                    | which was reached by the                                                                                                    |                       | -                 |                                                                                                    | * 10. mm                                                                                                    |                       |                                |                     |
| in the second      | These local descents                                                                                                    | 100                   |                   | Children and An                                                                                                    | in the second second se |                       |                                |                     |

Рисунок 4 – печатная форма документа 030 «Контрольная карта диспансерного наблюдения» на форме списка «Диспансерное наблюдение»

«диспинсерное ниолюбение»

На форме документа «Диспансерное наблюдение» с помощью кнопки «Печать» открываем список документов и выбираем печатную форму документа «Контрольная карта диспансерного наблюдения» (рис. №5).

| ← → ☆ Диспансерное наблюдение от                                       |                                                                                              |  |  |  |  |  |  |  |  |
|------------------------------------------------------------------------|----------------------------------------------------------------------------------------------|--|--|--|--|--|--|--|--|
| Основное Сведения о схемах АРВТ                                        |                                                                                              |  |  |  |  |  |  |  |  |
| Провести и закрыть Записать Провести 💰 Создать на основании - 🔒 Печать | Eue -                                                                                        |  |  |  |  |  |  |  |  |
| Контр                                                                  | пропывая карта дислансерного наблюдения                                                      |  |  |  |  |  |  |  |  |
| План диспансерного наблюдения: 2023-2024 - План                        | ын диспансерного наблюдения                                                                  |  |  |  |  |  |  |  |  |
| Данные диспансерного учета Группы здоровья                             |                                                                                              |  |  |  |  |  |  |  |  |
| Номер: Дата:                                                           | жазать сторнированные услуги:                                                                |  |  |  |  |  |  |  |  |
|                                                                        | Дата начала перасчета: 🕲 Добавить услуги на выбранный год                                    |  |  |  |  |  |  |  |  |
| Пациент: • Ф                                                           | Добавить 🛊 🗸 Комплексный план лечения                                                        |  |  |  |  |  |  |  |  |
| Дата рождения:                                                         | N Услуга Код Плановая дата Фактическая дата Дата отмены Причина отмены Блок печали Результат |  |  |  |  |  |  |  |  |
| Спучай: Амбулаторный случай * в                                        |                                                                                              |  |  |  |  |  |  |  |  |
| Диагиоз: H25.2 + × Ф                                                   | a promption (bolds in bill) a bill (brancher,                                                |  |  |  |  |  |  |  |  |
| Дата взятия: 11.10.2023                                                |                                                                                              |  |  |  |  |  |  |  |  |
| Регистр: РПСХЗ Офтальмология Вэр * Ø                                   |                                                                                              |  |  |  |  |  |  |  |  |
| Отягощенный семейный анамнез:                                          |                                                                                              |  |  |  |  |  |  |  |  |
| Вид включения: В ходе диспансеризации * Ф                              | ø                                                                                            |  |  |  |  |  |  |  |  |

Рисунок 5 – печатная форма документа 030 «Контрольная карта диспансерного наблюдения» в документе «Диспансерное наблюдение»

На основании печатной формы документа 030 «Контрольная карта диспансерного наблюдения» формируется СЭМД «Контрольная карта диспансерного наблюдения» в РЭМД.